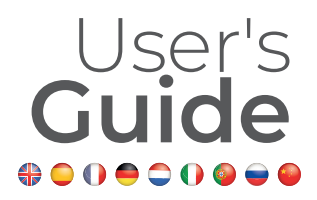

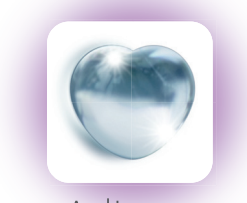

# AdLove Enjoy a happy life every day

Scan to Download

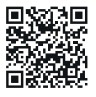

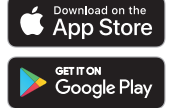

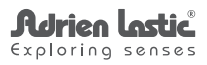

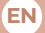

### RECOMENDATIONS

 When initiating the Application for the first time, accept all the device permissions in order for the App functions to work properly.

 When requesting the pin for registration, only press the button once and wait for response.
After a couple of seconds, the message will be sent and a countdown will automatically appear in the screen. If you do not receive the message after the countdown is over, repeat the process.

 When you send an invitation to a friend, only press the button once and wait for response. A message will appear in the screen notifying that the message has been sent.

## **TROUBLESHOOTING / FAQs**

1. What should I do if I do not receive the pin code?

First, make sure you check all of your inboxes; the message may be detected as advertising or spam. If you still do not receive the message, double check the spelling of your email address.

2. What should I do if the toy does not stop vibrating?

Restart your mobile device to reset the App.

3. What should I do if a message of a virus on the application appears?

In some cases, a virus message may appear due to compatibility issues with certain mobile device brands or platforms. Please do not uninstall the App; it DOES NOT contain a virus.

4. How can I connect the product to the mobile phone?

To synchronize the product with a mobile device, scan the QR code indicated in the "User's Guide" inside the product's box.

5. In the APP, which product is the "Vibrator control 1" and which is the "Vibrator control 2"?

If you have bought the sex toy Inspiration, the "Vibrator control 1" correspond to the clitoral suction stimulator and the "Vibrator control 2" correspond to the vibrating egg.

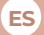

### RECOMENDACIONES

 Al abrir la aplicación por primera vez, acepte todos los permisos del dispositivo para que las funciones de la aplicación funcionen correctamente.

 Al solicitar el código pin, solo pulse el botón una vez y espere la respuesta. Después de un par de segundos, el mensaje será enviado y una cuenta atrás aparecerá automáticamente en la pantalla. Si no recibe el mensaje después de la cuenta atrás, repita el proceso.

 Al enviar una invitación a un amigo, solo pulse el botón una vez y espere la respuesta. Aparecerá un mensaje en la pantalla notificando que la invitación se ha enviado correctamente.

### TFAQs

1. ¿Qué debo hacer si no recibo el código pin?

Primero, asegúrese de revisor todas sus bandejas de entrada; el mensaje puede ser detectado como publicidad o spam. Si aún no recibe el mensaje, vuelve a revisar si has escrito correctamente tu dirección de correo electrónico.

2. ¿Qué debo hacer si el juguete no deja de vibrar?

Reinicia tu dispositivo para restablecer la aplicación.

3. ¿Qué debo hacer si aparece un mensaje de virus en la aplicación?

En algunos casos, un mensaje de virus puede aparecer debido a problemas de compatibilidad con ciertas marcas o plataformas de dispositivos móviles. Por favor, no desinstale la aplicación; NO contiene un virus.

4. ¿Cómo puedo conectar el producto al dispositivo móvil?

Para sincronizar el producto con el dispositivo móvil, escanee el código QR indicado en la "Guía del Usuario" dentro de la caja del producto.

5. En la APP, ¿qué producto es el "Vibrator control 1" y cuál es el "Vibrator control 2"?

Si ha comprado el juguete sexual Inspiration, el "Vibrator control 1" corresponde al estimulador de clítoris por succión del clítoris y el "Vibrator control 2" corresponde al huevo vibrador.

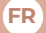

### RECOMMANDATIONS

 Lorsque vous lancez l'application pour la première fois, acceptez toutes les autorisations de l'appareil pour que les fonctions de l'application fonctionnent correctement.

 Lorsque vous demandez le code PIN pour l'enregistrement, appuyez une seule fois sur le bouton et attendez la réponse. Après quelques secondes, le message sera envoyé et un compte à rebours apparaîtra automatiquement sur l'écran. Si vous ne recevez pas le message une fois le compte à rebours terminé, répétez le processus.

 Lorsque vous envoyez une invitation à un ami, appuyez une seule fois sur le bouton et attendez la réponse. Un message apparaîtra sur l'écran pour vous informer que le message a été envoyé.

### DÉPANNAGE / FAQs

1. Que dois-je faire si je ne reçois pas le code PIN?

Tout d'abord, assurez-vous de vérifier toutes vos boîtes de réception; le message peut être détecté comme de la publicité ou du sparn. Si vous ne recevez toujours pas le message, vérifiez l'orthographe de votre adresse e-mail.

2. Que dois-je faire si le jouet n'arrête pas de vibrer?

Redémarrez votre appareil mobile pour réinitialiser l'application.

3. Que dois-je faire si un message de virus apparaît sur l'application?

Dans certains cas, un message viral peut apparaitre en raison de problèmes de compatibilité avec certaines marques ou plates-formes d'appareils mobiles. Veuiller ne pas désinstaller l'application; il NE contient PAS de virus.

4. Comment puis-je connecter le produit au téléphone mobile?

Pour synchroniser le produit avec un appareil mobile, scannez le code QR indiqué dans le «Guide de l'utilisateur» à l'intérieur de la boîte du produit.

5. Dans l'APP, quel produit est le «Vibrator control 1» et quel est le «Vibrator control 2»?

Si vous avez acheté le sextoy Inspiration, le «Vibrator control 1» correspond au stimulateur d'aspiration clitoridienne et le «Vibrator control 2» correspond à l'œuf vibrant.

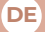

### EMPFEHLUNGEN

 Akzeptieren Sie beim ersten Starten der APP alle berechtigungen der Geräte, damit die App-Funktionen ordnungsgemäß funktionieren.

 Wenn Sie die PiN zur Registrierung anfordern, drücken Sie die Taste nur einmal und warten Sie auf die Antwort. Nach einigen Sekunden wird die Nachricht gesendet und automatisch ein Countdown auf dem Bildschirm angezeigt. Wenn Sie die Nachricht nach Ablauf des Countdowns nicht erhalten, wiederholen Sie den Vorgang.

 Wenn Sie eine Einladung an einen Freund senden, drücken Sie die Taste nur einmal und warten Sie auf die Antwort. Auf dem Bildschirm wird eine Nachricht angezeigt, die Sie darüber informiert, dass die Nachricht gesendet wurde.

### FEHLERBEHEBUNG/ FAQs

1. Was soll ich tun, wenn ich den PIN-Code nicht erhalte?

Stellen Sie zunächst sicher, dass Sie alle Posteingänge überprüfen. Die Nachricht kann als Werbung oder Spam erkannt werden. Wenn Sie die Nachricht immer noch nicht erhalten, überprüfen Sie die Rechtschreibung Ihrer E-Mail-Adresse.

2. Was soll ich tun, wenn das Spielzeug nicht aufhört zu vibrieren?

Starten Sie Ihr Mobilgerät neu, um die App zurückzusetzen.

3. Was kann ich tun, wenn eine Meldung eines Virus in der Anwendung angezeigt wird?

In einigen Fällen kann aufgrund von Kompatibilitätsproblemen mit bestimmten Marken oder Plattformen mobiler Geräte eine Virenmeldung angezeigt werden. Bitte deinstallileren Sie die App nicht. Es enthält keinen Virus.

4. Wie kann ich das Produkt mit dem Mobiltelefon verbinden?

Um das Produkt mit einem mobilen Gerät zu synchronisieren, scannen Sie den QR-Code, der im "Benutzerhandbuch" in der Produktverpackung angegeben ist.

5. Welches Produkt ist in der APP die "Vibratorsteuerung 1" und welches die "Vibratorsteuerung 2"?

Wenn Sie das Sexspielzeug Inspiration gekauft haben, entspricht die "Vibratorsteuerung 1" dem Klitoris-Saugstimulator und die "Vibratorsteuerung 2" dem vibrierenden EI. correspond à l'œuf vibrant.

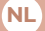

### AANBEVELINGEN

 Als u de toepassing voor de eerste keer start, moet u alle apparaatmachtigingen accepteren om de app goed te laten werken.

 Wanneer u de pincode voor registratie aanvraagt, drukt u slechts één keer op de knop en wacht u op reactie. Na een paar seconden wordt het bericht verzonden en wordt er automatisch afgeteld op het scherm. Als u het bericht niet meer ontvangt nadat het aftellen is voltooid, herhaalt u het proces.
Als u en uitnodiging naar een vriend stuurt, drukt u slechts één keer op de knop en wacht u op de reactie. Er verschijnt een bericht op het scherm net de melding dat het bericht.

### PROBLEMEN OPLOSSEN/Veelgestelde vragen

 Wat moet ik doen als ik de pincode niet ontvang?

Zorg er eerst voor dat u al uw postvakken in aanvinkt, het bericht kan worden gedetecteerd si reclame of spam. Als u het bericht nog steeds niet ontvangt, controleert u de spelling van uw e-mailadres.

2. Wat moet ik doen als het speelgoed niet stopt met trillen?

Start uw mobiele apparaat opnieuw op om de app opnieuw in te stellen.

3. Wat moet ik doen als er een bericht van een virus op de toepassing verschijnt?

In sommige gevallen kan er een virusbericht verschijnen als gevolg van compatibiliteitsproblemen met bepaalde merken of platforms van mobiele apparaten. Verwijder de app niet; deze bevat CEEN virus.

4. Hoe sluit ik het product aan op de mobiele telefoon?

Als u het product wilt synchroniseren met een mobiel apparaat, scant u de QR-code die wordt aangegeven in de "Gebruikershandleiding" in de verpakking van het product.

5. Welk product is in de APP de "Vibrator control 1" en wat is de "Vibrator control 2"?

Als u het seksspeeltje Inspiratie hebt gekocht, komt de "Vibrator control 1" overeen met de clitorale zuigstimulator en de "Vibrator control 2" komen overeen met het vibrerende ei.

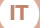

### RACCOMANDAZIONI

 Accetta tutte le autorizzazioni del telefono affinché l'app funzioni senza problemi.

 Quando si richiede il códice PIN, premi una sola volta il pulsante e attendi la risposta. Sono necessari un paio di secondi per l'invio del messagio, quindi sullo schermo apparirà automáticamente un conto alla rovescia. Se non riceve il messaggio dopo il conto alla rovescia, ripetere il proceso.

 Quando invii un invito a un amico, premi il pulsante una sola volta e attendi la risposta. Un breve messaggio apparirà sullo schermo per notificare che il messaggio è stato inviato.

### **RISOLUZIONE DEI PROBLEMI/FAQs**

1. Cosa devo fare se non ricevo il codice PIN?

Innanzitutto, assicurati di controllare sia la posta in arrivo che la posta indesiderata, per la ricezione del codice pin. Terzo, ricontrolla di aver digitato correttamente l'email.

2. Cosa devo fare se il giocattolo non smette di vibrare?

Riavvia il tuo dispositivo mobile per ripristinare il controllo dell'app

3. Cosa devo fare se viene visualizzato un messaggio di virus sull'applicazione?

La nostra applicazione NON ha un virus, in alcuni casi a causa di problemi di compatibilità con alcune piattaforme e modelli di dispositivi, potrebbe apparire questo messaggio. Si prega di non disinstallare l'App, è un problema di compatibilità.

4. Come posso collegare il prodotto al dispositivo mobile?

Per sincronizzare il prodotto con il dispositivo mobile, scansionare il codice QR indicato nella "Guida per l'Utente" all'interno della confezione del prodotto.

5. Nell'APP, quale prodotto è "Vibrator control 1" e qual è "Vibrator control 2"?

Se hai acquistato il sex toy Inspiration, il "Vibrator control 1" corrisponde allo stimolatore clitorideo di aspirazione clitoridea e il "Vibrator control 2" corrisponde all'uovo vibrante.

# (PT)

### RECOMENDAÇÕES

 Ao iniciar o aplicativo pela primeira vez, aceite todas as permissões do dispositivo para que as funções do aplicativo funcionem corretamente.

 Ao solicitar o código pin para registro, pressione o botão uma vez e aguarde a resposta. Após alguns segundos, a mensagem será enviada e uma contagem regressiva aparecerá automaticamente na tela. Se você não receber a mensagem após a conclusão da contagem regressiva, repita o processo.

 Ao enviar um convite a um amigo, pressionae o botão uma vez e aguarde a resposta. Uma mensagem aparecerá na tela informando a mensagem foi enviada.

### SOLUÇÃO DE PROBLEMAS/FAQs

1. O que devo fazer se não receber o código pin?

Em primeiro lugar, certifique-se de verificar todas as suas caixas de entrada; a mensagem pode ser classificada como publicidade ou spam. Se você aínda não recebeu a mensagem, verifique se o seu endereço de e-mail está correto.

2. O que devo fazer se o sex toy não parar de vibrar?

Reinicie seu dispositivo móvel para redefinir o aplicativo.

3. O que devo fazer se uma mensagem de vírus for exibida no aplicativo?

Em alguns casos, uma mensagem do antivírus pode aparecer devido a problemas de compatibilídade com certas marcas ou plataformas de dispositivos móveis. Por favor, não desinstale o aplicativo; ele NÃO contém um virus.

4. Como posso conectar o produto ao dispositivo móvel?

Para sincronizar o produto com com um dispositivo móvel, leia o código QR mostrado no "Guia do Usuário" dentro da caixa do produto.

5. No APP, qual produto é "Vibrator Control 1" e qual é "Vibrator Control 2"?

Se você comprou o Inspiration, o "Vibrator control 1° corresponde ao estimulador de sucção do clitóris e o "Vibrator control 2" corresponde ao ovo vibratório.

# RU

### РЕКОМЕНДАЦИИ

 При запуске приложения в первый раз примите все разрешения устройства, чтобы функции приложения работали должным образом.

 При запросе пин-кода для регистрации нажмите кнопку только один раз и дождитесь ответа. Через пару секунд сообщение будет отправлено, и на экране автоматически появится обратный отсчет. Если вы не получили сообщение по окончании обратного отсчета, повторите процесс.

 Когда вы отправляете приглашение другу, нажиите кнопку только один раз и дождитесь ответа. На экране появится сообщение о том, что сообщение отправлено.

# УСТРАНЕНИЕ НЕПОЛАДОК/Часто задаваемые вопросы:

Что делать, если я не получаю пин-код?

Во-первых, убедитесь, что вы проверили все свои почтовые ящики; сообщение может быть определено как реклама или спом. Если вы все еще не получили сообщение, дважды проверьте написание своего адреса электронной почты.

 Что делать, если игрушка не перестает вибрировать?

Перезагрузите мобильное устройство, чтобы сбросить настройки приложения.

 Что делать, если в приложении появляется сообщение о вирусе?

В некоторых случаях сообщение о вирусе может появиться из-за проблем совместимости с определенными брендами мобильных устройств или платформами. Пожалуйста, не удаляйте приложение; НЕ содержит вирусов.

4. Как я могу подключить продукт к мобильному телефону?

Чтобы синхронизировать продукт с мобильным устройством, отсканируйте QR-код, указанный в «Руководстве пользователя» внутри коробки продукта.

5. Какой продукт в приложении называется «Управление вибратором 1», а какой - «Управление вибратором 2»?

Если вы купили секс-игрушку Inspiration, «Управление вибратором I» соответствует стимулятору всосывания клитора, а «Управление вибратором 2» - вибрирующему яйцу.

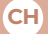

#### 建议

• 初次开启本APP时·需接受所有设备许可验证使APP能够正常运行。

需输入登录验证码时、只需要按一次按键并等待回应。
几秒钟后、会发送信息并在屏幕上自动出现倒数计时。如果在计时结束后仍未收到上述信息,请重复操作此步骤。

向朋友发送邀请时、只需按一次按键并等待回应。屏幕
上会出现一条信息显示消息已发送。

### 故障解决办法

1. 如果我没有收到验证码应该怎么办?

首先,请仔细确认收件箱,该信息可能被自动归类至垃 圾邮件。如果仍未收到,请确认邮箱地址是否正确。

2. 如果产品不震动该怎么办?

请重启手机及APP。

3. 如果该APP出现病毒警报该怎么办?

有时,由于特定手机品牌或平台不兼容的问题,会出现 病毒警报,不需要停止安装APP,此应用不含病毒。

4. 怎样将产品连接至手机?

同步产品及手机设备,只需扫描产品包装盒内"User's Guide"上的二维码。

5. 在APP中·哪款产品是"Vibrator control 1"哪款是 "Vibrator control 2"?

如果你购买的产品是Inspiration ·则"Vibrator control 1" 对应的是吮吸 · "Vibrator control 2"对应的则是跳蛋 ·

# INDEX

| ENGLISH                         |    |
|---------------------------------|----|
| Download and installation       | 13 |
| Registration and log in         | 13 |
| Product Connection              | 14 |
| Usage Modes                     | 15 |
| Solitary mode                   | 15 |
| Music mod                       | 15 |
| Shake mode                      | 16 |
| Interactive mode                | 17 |
| ESPAÑOL                         |    |
| Descarga e instalación          | 20 |
| Registro e Inicio de sesión     | 20 |
| Conexión con el producto        | 21 |
| Modos de uso                    | 22 |
| Modo solitario                  | 22 |
| Modo de música                  | 22 |
| Modo de agitar                  | 23 |
| Modo interactivo                | 24 |
| FRANÇAIS                        |    |
| Téléchargement et installation  | 27 |
| Inscription et connexion        | 27 |
| Connexion du produit            | 28 |
| Modes d'utilisation             | 29 |
| Mode solitaire                  | 29 |
| Mode musique                    | 29 |
| Mode Shake                      | 30 |
| Mode interactif                 | 31 |
| DEUTSCHE                        |    |
| Download und Installation       | 34 |
| Registrierung und Anmeldung     | 34 |
| Produktverbindung               | 35 |
| Nutzunasmodi                    | 36 |
| Finzelmodus                     | 36 |
| Musikmodus                      | 36 |
| Shake-Modus                     | 37 |
| Interaktiver Modus              | 38 |
|                                 |    |
| Download en installatie         | 41 |
| Registratie en inloggen         | 41 |
| Productverbinding               | 47 |
| Gebruikemodi                    | 42 |
| Cebrarianour<br>Solitaira madus | 43 |
| Jonane Modus<br>Muziekee edus   | 43 |
| Muziekinouus<br>Sabudraadua     | 43 |
| Schuarhoaus                     | 44 |
| interactieve modus              | 45 |

# ITALIANO

| Scarica e installazione   | 48 |
|---------------------------|----|
| Registrazione e accesso   | 48 |
| Collegamento del prodotto | 49 |
| Modi d'uso                | 50 |
| Modalità solitaria        | 50 |
| Modalità musica           | 50 |
| Modalità Shake            | 51 |
| Modalità interattiva      | 52 |

# PORTUGUÊS

| Baixe e instale  | 55 |
|------------------|----|
| Registro e login | 55 |
| Conexão          | 56 |
| Modo de Uso      | 57 |
| Modo solitário   | 57 |
| Modo de música   | 57 |
| Modo de agitação | 58 |
| Modo interativo  | 59 |

# РУССКИЙ

| Скачивание и установка    | 62 |
|---------------------------|----|
| Регистрация и авторизация | 62 |
| Подключение продукта      | 63 |
| Режимы использования      | 64 |
| Одиночный режим           | 64 |
| Музыкальный режим         | 64 |
| Режим встряхивания        | 65 |
| Интерактивный режим       | 66 |

### 中文

| 下载并安装  | 69 |
|--------|----|
| 注册及登录  | 69 |
| 设备绑定   | 70 |
| 使用模式   | 71 |
| 独享模式   | 71 |
| 音乐模式   | 71 |
| 摇动变频模式 | 72 |
| 互动模式   | 73 |
|        |    |

# CNEX A.I.E. S.L.

Pol. Ind. Mata - Rocafonda, Camí de Ca la Madrona, 5-7 08304 Mataró - Barcelona (Spain) Made in PRC

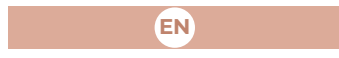

# APP INSTRUCTIONS:

1. Download and installation of the "Ad Love" App

Search for "Ad Love" directly in the App Store/Google Play Store, download and install the application on your phone.

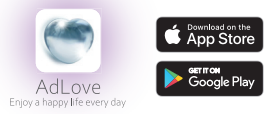

2. Registration and log in

a. Run "Ad Love" and register for your first login.

b. Click "New User Registration" and follow the instructions. You can register using your mobile phone number or email address. If your phone fails to receive the verification code, use your email to register.

**C.** After finishing the registration, enter the user ID and password to log in to the App.

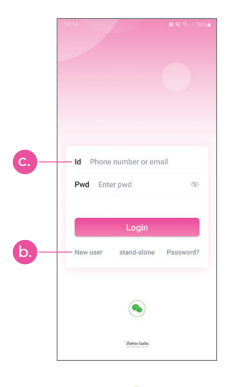

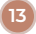

# 3. Product Connection

a. Connect your phone with your toy after logging in for the first time.

**b.** Click "+" and the connection scan lens will appear.

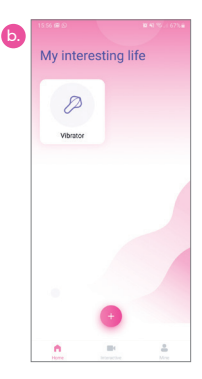

**C.** Scan the device QR code. The scan is successful when the product icon appears displayed on the APP.

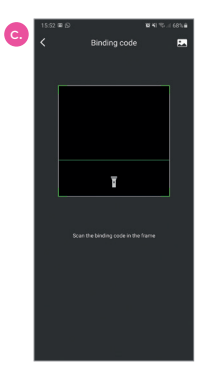

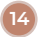

**d.** If you have purchased several products, please repeat steps "b" and "c" for each product you want to connect.

e. Press the displayed product icon for a couple of seconds if you need to delete or modify the product name.

**f.** After the device is deleted, scan the QR code again to restore it.

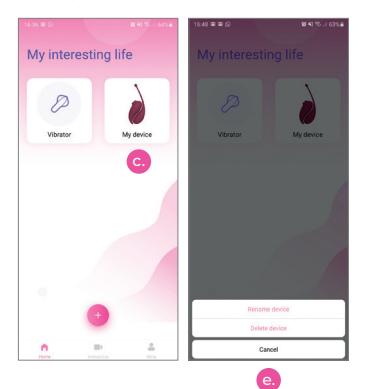

## 4. Usage Modes

Click on the product icon to view the screen with the available modes. You can browse through the following options:

a. Solitary mode: Click the icon on the APP to choose desired vibration mode, the icon will flash accordingly. Click the icon again to stop the current vibration mode and enter the standby state, at this time the icon will stop flashing.

b. Music mode: Click on the "Music" mode or slide through the interface of the APP to enter the music mode. The APP will automatically search for the music player in the mobile phone. If you click on a music player, the device will vibrate as the music changes. If you want to stop the music mode, click or slide to another interface. Note: If the volume of the music is too low, it may not be able to make the device vibrate.

C. Shake mode: Click on the "Shake" mode or slide through the interface of the APP to enter the shake mode. Shake your mobile phone and the device will vibrate according to the shaking rhythm and amplitude of your phone.

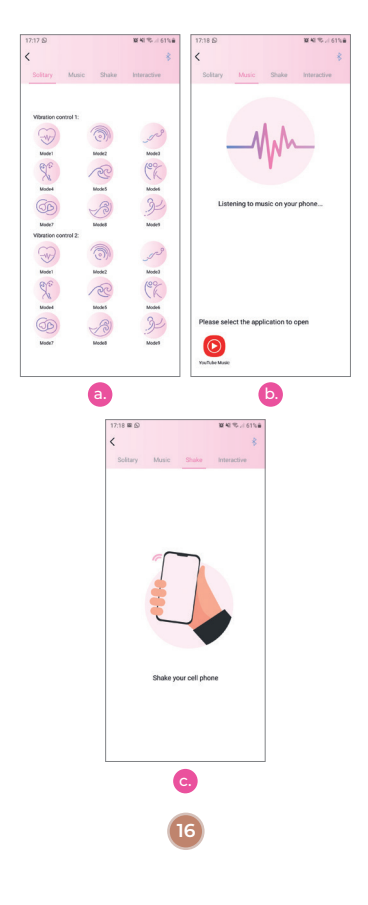

# d. Interactive mode:

i. Tap the interactive mode or slide to the interactive mode interface.

ii. Also, you can access directly the interactive mode by clicking the interactive button on the APP homepage.

iii. Add friends.

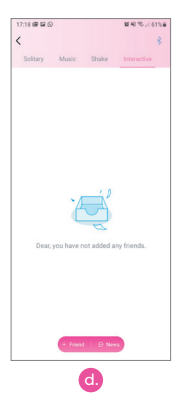

1. On the friend interface, click the "+ friend" button at the bottom and the friend search box will appear

2. Search for registered users by gender, age, ID number, nickname, mobile phone number or email address.

 Click on the "adding" button on the right of the displayed search results and the system will send an automatic request to the user.

4. Enter the message center to view the status of your requests, check messages from other users (unread messages are marked with a red dot), and agree or reject other friend's requests.

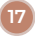

5. After a friend is added successfully, press the friend icon for a couple of seconds to comment, delete, black out, or report them.

6. Click the icon of the friend you want to interact with and the system will send out an interactive invitation. If the other person accepts your invitation, the interactive connection will be made.

Note: If the other party is not connected to the toy, you will not have access to the interactive option. You will not see the "control" button on, until the other party has their toy connected. The connection button on this interface is the Bluetooth icon in the upper right corner.

 When the connection is finished, the video will be off by default. You can turn on this function by sending an invitation to your friend.

Note: The control button is to control your friends product, not your own.

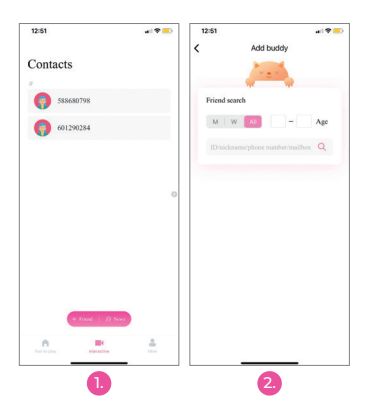

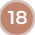

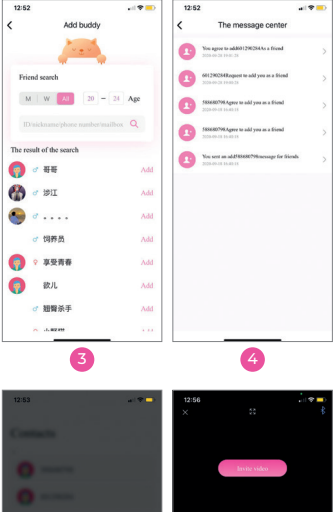

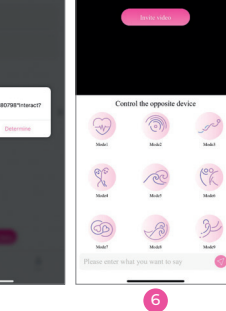

Cancel

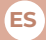

# INSTRUCCIONES DE LA APLICACION:

 Descarga e instalación de la Aplicación "Ad Love"

Busque "Ad Love" en App Store / Google Play Store, y descargue e instale la aplicación en su teléfono.

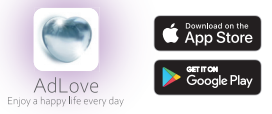

Registro e Inicio de sesión

a. Ejecute "Ad Love" y regístrese para su primer inicio de sesión.

b. Haga clic en "New User Registration" y siga las instrucciones. Puede registrarse utilizando su número de teléfono móvil o dirección de correo electrónico. Si su teléfono no recibe el código de verificación, use su correo electrónico para registrarse.

C. Después de finalizar el registro, ingrese su usuario y la contraseña para iniciar sesión en la aplicación.

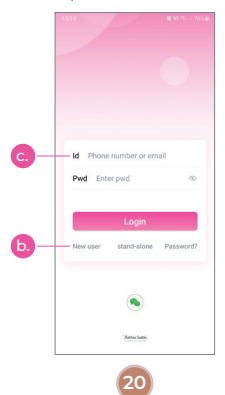

# 3. Conexión con el producto

a. Conecte su teléfono con su juguete después de iniciar sesión por primera vez.

b. Haga clic en "+" y aparecerá el lente de exploración para conexión.

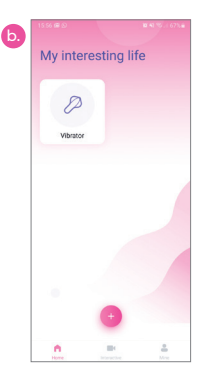

C. Escanee el código QR del dispositivo. El escaneo se ha realizado correctamente cuando aparezca el icono del producto en la pantalla principal de la aplicación.

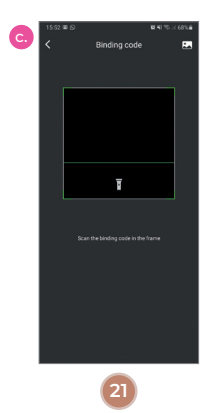

**d.** Si ha comprado varios productos, repita los pasos "b" y "c" para cada producto que desee conectar.

e. Pulse el icono del producto que se muestra en la pantalla durante un par de segundos si necesita eliminar o modificar el nombre del producto.

f. Una vez eliminado un dispositivo, vuelva a escanear el código QR para restaurarlo.

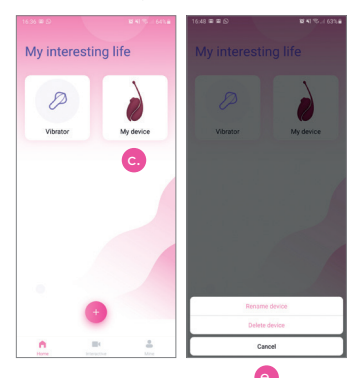

## 4. Modos de uso

Haga clic en el icono del producto para ver la pantalla con los modos disponibles. Puede navegar por las siguientes opciones:

a. Modo solitario: haga clic en el icono de la aplicación "Solitary" para elegir el modo de vibración deseado, el icono parpadeará cuando esté en funcionamiento. Vuelva a hacer clic en el icono para detener el modo de vibración actual y entrar en el estado de espera; en este momento el icono dejará de parpadear.

b. Modo de música: haga clic en el modo "Music" o deslícese por la interfaz de la APLICACIÓN para ingresar al modo de música. La aplicación buscará automáticamente el reproductor de música en el teléfono móvil. Si hace clic en un reproductor de música, el dispositivo vibrará a medida que cambia la música. Si desea detener el modo de música, haga clic o deslice a otra interfaz. **Nota:** Si el volumen de la música es demasiado bajo, es posible que no se pueda hacer vibrar el dispositivo.

C. Modo de agitar: haga clic en el modo "Shake" o deslícese por la interfaz de la aplicación para ingresar al modo de agitación. Agite su teléfono móvil y el dispositivo vibrará de acuerdo con el ritmo de agitación y la amplitud de su teléfono.

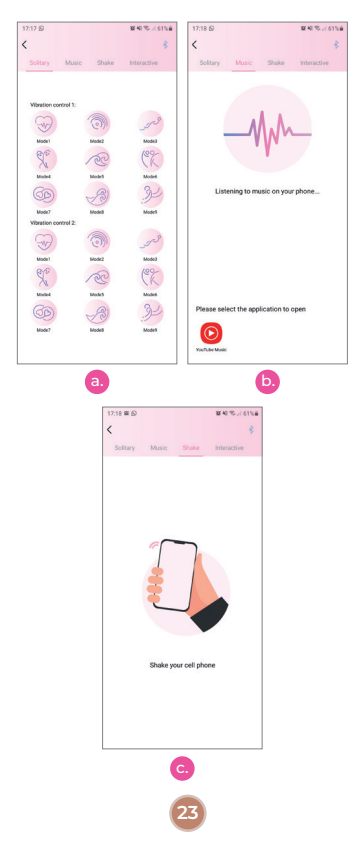

# d. Modo interactivo:

 i. Toque el modo interactivo o deslícese por la interfaz de la APLICACIÓN para ingresar al modo interactivo.

ii. Igualmente se puede acceder directamente al modo interactivo haciendo clic en el botón interactivo en la página de inicio de la APLICACIÓN.

iii. Añadir amigos

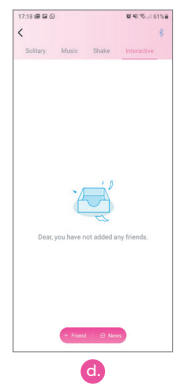

 En la interfaz de amigos, haga clic en el botón "+ friend" en la parte inferior y aparecerá el cuadro de búsqueda de amigos.

 Busque usuarios registrados por sexo, edad, número de identificación, apodo, número de teléfono móvil o dirección de correo electrónico.

 Haga clic en el botón "agregar" a la derecha de los resultados de búsqueda mostrados y el sistema enviará una solicitud automática al usuario.

4. Ingrese al centro de mensajes para ver el estado de sus solicitudes, verificar los mensajes de otros usuarios (los mensajes no leídos están marcados con un punto rojo) y aceptar o rechazar las solicitudes de otros amigos.

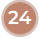

 Después de agregar a un amigo correctamente, presione el ícono de amigo durante un par de segundos para comentarlo, eliminarlo, bloquearlo o reportarlo.

6. Haga clic en el icono del amigo con el que desea interactuar y el sistema enviará una invitación interactiva. Si la otra persona acepta su invitación, se establecerá la conexión interactiva.

Nota: Si la otra parte no está conectada al juguete, no tendrá acceso a la opción interactiva. No verá el botón de "control" encendido, hasta que la otra parte tenga su juguete conectado. El botón de conexión en esta interfaz es el icono de Bluetooth en la esquina superior derecha.

 Cuando finalice la conexión, el video se apagara por defecto. Puede activar esta función enviando una invitación a su amigo.

Nota: El botón de control es para controlar el producto de sus amigos, no el suyo.

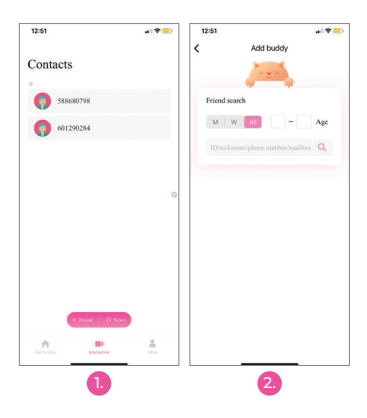

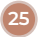

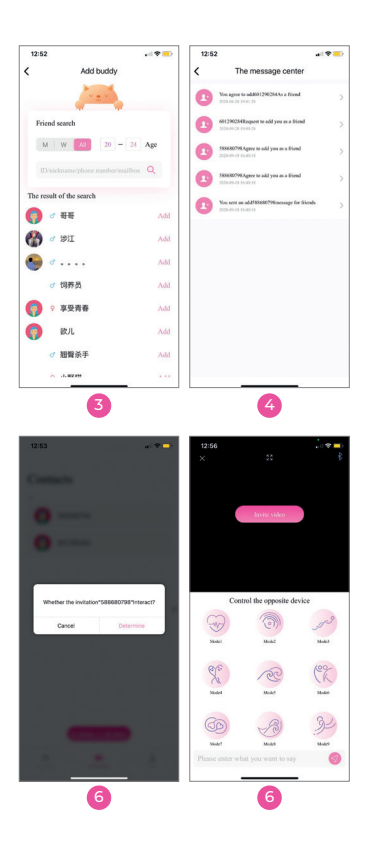

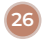

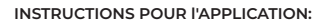

FR

 Téléchargement et installation de "Ad Love" App

Recherchez "Ad Love" directement dans l'App Store / Google Play Sto re, téléchargez et installez l'application sur votre téléphone.

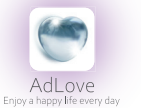

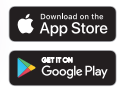

Inscription et connexion

**a.** Exécutez "Ad Love" et inscrivez-vous pour votre première connexion.

b. Cliquez sur «Enregistrement d'un nouvel utilisateur» et suivez les instructions. Vous pouvez vous inscrire en utilisant votre numéro de téléphone portable ou votre adresse e-mail. Si votre téléphone ne parvient pas à recevoir le code de vérification, utilisez votre adresse e-mail pour vous inscrire.

C. Une fois l'enregistrement terminé, entrez l'ID utilisateur et le mot de passe pour vous connecter à l'application.

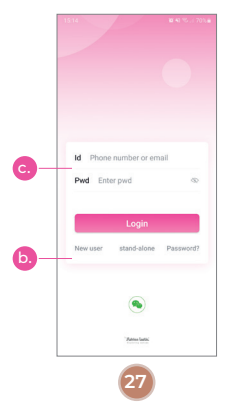

# 3. Connexion du produit

 Connectez votre téléphone à votre jouet après vous être connecté pour la première fois.

**b.** Cliquez sur "+" et la lentille de numérisation de connexion apparaîtra.

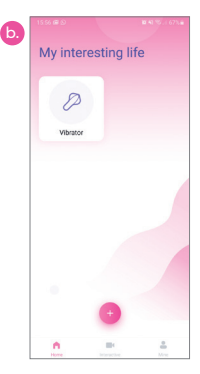

C. Scannez le code QR de l'appareil. La numérisation est réussie lorsque l'icône du produit s'affiche sur l'application.

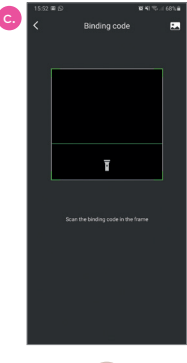

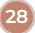

d. Si vous avez acheté plusieurs produits, veuillez répéter les étapes «b» et «c» pour chaque produit que vous souhaitez connecter.

e. Appuyez sur l'icône du produit affichée pendant quelques secondes si vous devez supprimer ou modifier le nom du produit.

**f.** Une fois l'appareil supprimé, scannez à nouveau le code QR pour le restaurer.

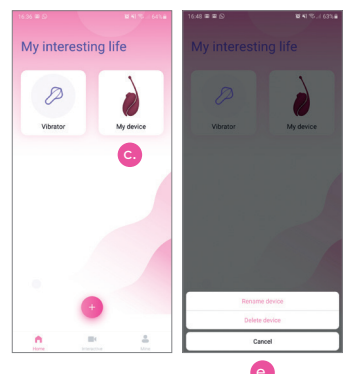

 Modes d'utilisation: cliquez sur l'icône du produit pour afficher la fenêtre avec les modes disponibles. Vous pouvez parcourir les options, qui sont les suivantes:

a. Mode solitaire: cliquez sur l'icône de l'application pour choisir le mode de vibration souhaité, l'icône clignotera en conséquence. Cliquez à nouveau sur l'icône pour arrêter le mode de vibration actuel et entrer dans l'état de veille, l'icône cessera de clignoter

b. Mode musique: cliquez sur le mode «Musique» ou faites glisser l'interface de l'APP pour accéder au mode musique. L'APP recherchera automatiquement le lecteur de musique dans le téléphone musique pour lire de la musique, l'appareil vibre à mesure que la musique, change. Si vous souhaitez arrêter le mode musique, cliquez ou glissez vers une autre interface.

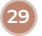

**Remarque:** si le volume de la musique musicale est trop faible, il se peut qu'il ne puisse pas faire vibrer l'appareil.

C. Mode Shake: cliquez sur le mode «Shake» ou faites glisser dans l'interface de l'APP pour accéder au mode Shake. Secouez votre téléphone portable et l'appareil vibre en fonction du rythme et de l'amplitude de tremblement de votre téléphone.

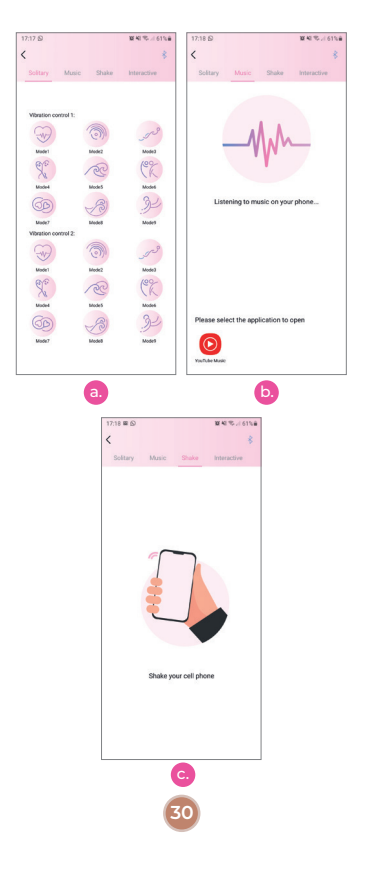

# d. Mode interactif :

i. Appuyez sur le mode interactif ou passez à l'interface du mode interactif.

ii. Ou alors accédez directement au mode interactif en cliquant sur le bouton interactif sur la page d'accueil de l'APP.

iii. Ajouter des amis

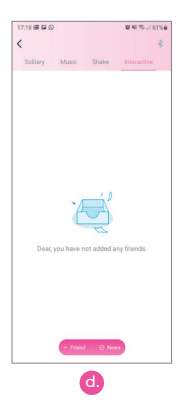

 Sur l'interface ami, cliquez sur le bouton «+ ami» en bas et la boîte de recherche d'amis apparaîtra

 Recherchez les utilisateurs enregistrés par sexe, âge, numéro d'identification, surnom, numéro de téléphone portable ou adresse e-mail.

 Cliquez sur le bouton «ajout» à droite des résultats de recherche affichés et le système enverra une demande automatique à l'utilisateur.

4. Entrez dans le centre de messagerie pour afficher l'état de vos demandes, vérifiez les messages d'autres utilisateurs (les messages non lus sont marqués d'un point rouge), et acceptez ou rejetez les demandes d'autres amis.

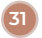

 Une fois qu'un ami a été ajouté avec succès, appuyez sur l'icône ami pendant quelques secondes pour le renommer, le supprimer, le masquer ou le signaler.

6. Cliquez sur l'icône de l'ami avec lequel vous souhaitez interagir et le système enverra une invitation interactive. Si l'autre personne accepte votre invitation, la connexion interactive sera établie.

Remarque: si l'autre partie n'est pas connectée au jouet, vous n'aurez pas accès à l'option interactive. Vous ne verrez pas le bouton «contrôle» allumé tant que l'autre partie n'a pas connecté son jouet. Le bouton de connexion sur cette interface est l'icône Bluetooth dans le coin supérieur droit

 Lorsque la connexion est terminée, la vidéo sera désactivée par défaut. Vous pouvez activer cette fonction en envoyant une invitation à votre ami.

**Remarque:** le bouton de commande permet de contrôler le produit de vos amis, pas le vôtre.

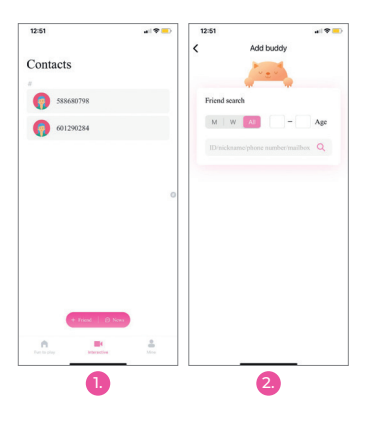

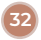

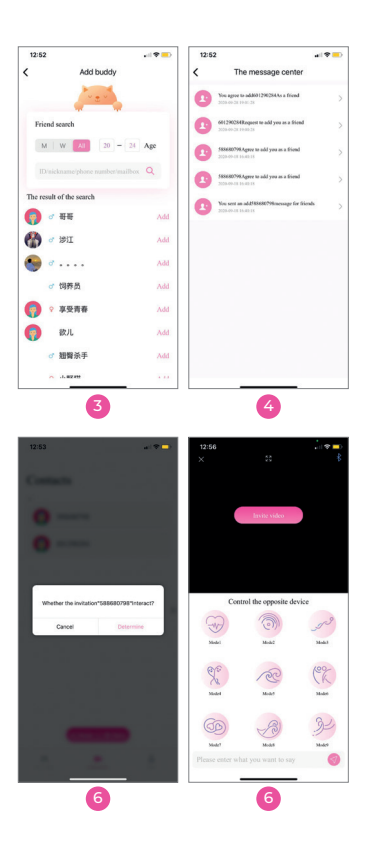

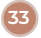

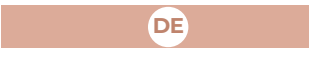

# IANLEITUNG:

 Download und Installation der "Ad Love" App

Suchen Sie direkt im App Store / Google Play Store nach "Ad Love", laden Sie die App herunter und installieren Sie sie auf Ihrem Smartphone.

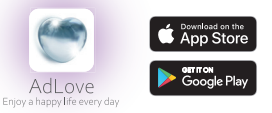

Registrierung und Anmeldung

**a.** Führen Sie "Ad Love" aus und registrieren Sie sich für Ihr erstes Login.

b. Klicken Sie auf "New user registration" und folgen Sie den Anweisungen. Sie können sich mit Ihrer Handynummer oder E-Mail-Adresse registrieren. Wenn Ihr Telefon den Bestätigungscode nicht erhält, registrieren Sie sich mit Ihrer E-Mail-Adresse.

C. Geben Sie nach Abschluss der Registrierung die Benutzer-ID und das Kennwort ein, um sich bei der App anzumelden.

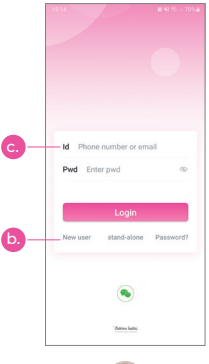

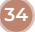

# 3. Produktverbindung

a. Verbinden Sie Ihr Telefon mit Ihrem Spielzeug, nachdem Sie sich zum ersten Mal angemeldet haben.

b. Klicken Sie auf "+" und das Verbindungsscanobjektiv wird angezeigt.

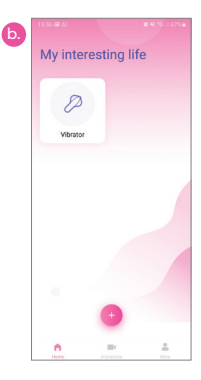

**C.** Scannen Sie QR-Code des Geräts. Der Scan ist erfolgreich, wenn das Produktslogo in der APP angezeigt wird.

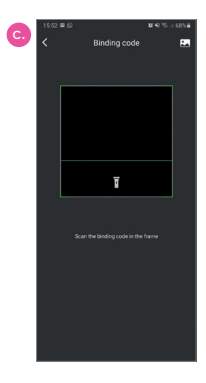

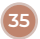

d. Wenn Sie mehrere Produkte gekauft haben, wiederholen Sie bitte die Schritte "b" und "c" für jedes Produkt, das Sie verbinden möchten.

e. Drücken Sie einige Sekunden lang auf das angezeigte Produktsymbol, wenn Sie den Produktnamen löschen oder ändern müssen.

f. Nachdem das Gerät gelöscht wurde, scannen Sie den QR-Code erneut, um ihn wiederherzustellen.

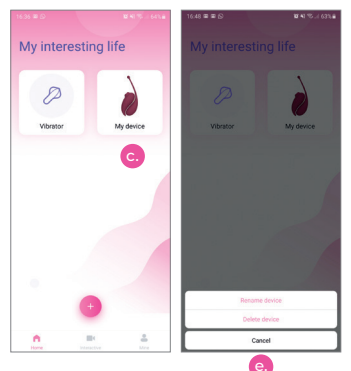

### A. Nutzungsmodi

Klicken Sie auf das Produktsymbol, um den Bildschirm mit den verfügbaren Modi anzuzeigen. Sie können die folgenden Optionen durchsuchen:

a. Einzelmodus: Klicken Sie auf das Symbol in der APP, um den gewünschten Vibrationsmodus auszuwählen. Das Symbol blinkt entsprechend. Klicken Sie erneut auf das Symbol, um den aktuellen Vibrationsmodus zu beenden und in den Standby-Status zu wechseln. Das Symbol hört auf zu blinken.

b.Musikmodus: Klicken Sie auf den Musikmodus oder schieben Sie ihn durch die Benutzeroberfläche der APP, um den Musikmodus aufzurufen. Die APP sucht automatisch nach dem Musik-Player im Mobitlelefon. Wenn Sie auf einen Musikplayer klicken, um Musik abzuspielen, vibriert das Gerät, wenn sich die Musik ändert. Wenn Sie den Musikmodus beenden möchten, klicken Sie auf eine andere Oberfläche oder schieben Sie sie zu einer anderen Oberfläche.

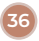
Hinweis: Wenn die Lautstärke der Musik zu niedrig ist, kann das Gerät möglicherweise nicht vibrieren.

C. Shake-Modus: Klicken Sie auf den Shake-Modus oder schieben Sie durch die Oberfläche der APP, um in den Shake-Modus zu gelangen. Schütteln Sie Ihr Mobiltelefon und das Gerät vibriert entsprechend dem Schüttelrhythmus und der Amplitude Ihres Telefons.

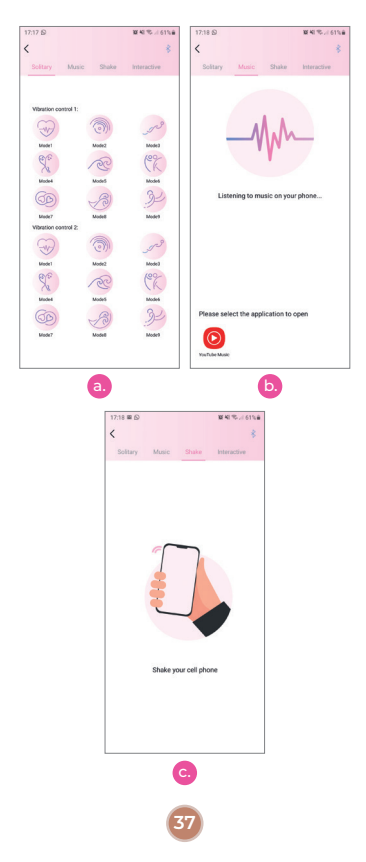

# d. Interaktiver Modus:

i. Tippen Sie auf den interaktiven Modus oder wechseln Sie zur Oberfläche des interaktiven Modus.

ii. Greifen Sie auch direkt auf den interaktiven Modus zu, indem Sie auf der APP-Homepage auf die interaktive Schaltfläche klicken.

iii. Freunde hinzufügen

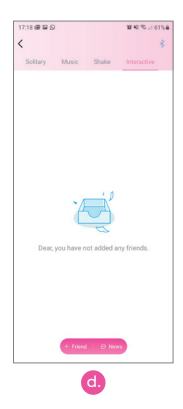

 Klicken Sie auf der Freundesoberfläche unten auf die Schaltfläche "+ Friend". Das Suchfeld für Freunde wird angezeigt

 Suchen Sie nach registrierten Benutzern nach Geschlecht, Alter, ID-Nummer, Spitzname, Mobiltelefonnummer oder E-Mail-Adresse.

 Klicken Sie auf die Schaltfläche "adding" rechts neben den angezeigten Suchergebnissen, und das System sendet eine automatische Anfrage an den Benutzer.

4. Rufen Sie das Nachrichtencenter auf, um den Status Ihrer Anfragen anzuzeigen, Nachrichten von anderen Benutzern zu überprüfen (ungelesene Nachrichten sind mit einem roten Punkt gekennzeichnet) und Anfragen anderer Freunde zuzustimmen oder abzulehnen.

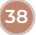

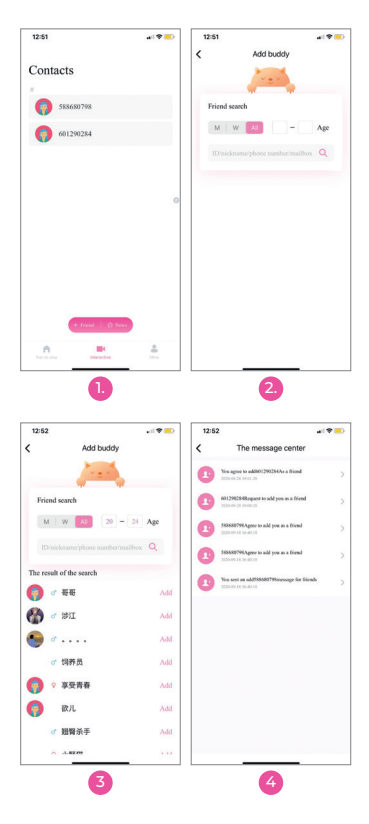

 Nachdem ein Freund erfolgreich hinzugefügt wurde, drücken Sie einige Sekunden lang auf das Freundesymbol, um ihn zu kommentieren, zu löschen, zu verdunkeln oder zu melden.

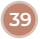

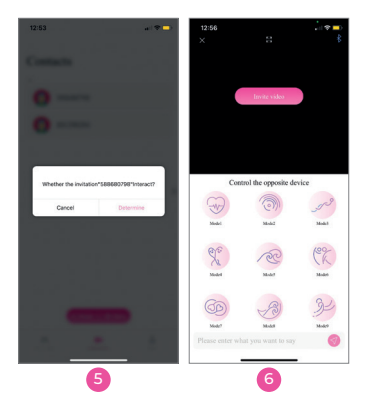

6. Klicken Sie auf das Symbol des Freundes, mit dem Sie interagieren möchten, und das System sendet eine interaktive Einladung. Wenn die andere Person Ihre Einladung annimmt, wird die interaktive Verbindung hergestellt.

Hinweis: Wenn der andere Teilnehmer nicht mit dem Spielzeug verbunden ist, haben Sie keinen Zugriff auf die interaktive Option. Sie werden die Schaltfläche "Steuerung" erst sehen, wenn der andere Partner sein Spielzeug angeschlossen hat. Die Verbindungstaste auf dieser Schnittstelle ist das Bluetooth-Symbol in der oberen rechten Ecke.

7. Wenn die Verbindung hergestellt ist, ist das Video standardmäßig deaktiviert. Sie können diese Funktion aktivieren, indem Sie eine Einladung an Ihren Freund senden. Hinweis: Mit der Steuertaste können Sie das Produkt Ihres Freundes steuern, nicht Ihr eigenes.

Nota: El botón de control es para controlar el producto de sus amigos, no el suyo.

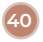

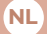

### APP-INSTRUCTIES:

 Download en installatie van "Ad Love" App

Search for "Ad Love" directly in the App Store/Google Play Store, download and install the application on your phone.

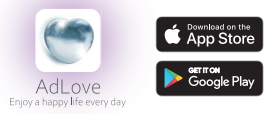

2. Registratie en inloggen

a. Start "Ad Love" en registreer u voor uw eerste login.

b. Klik op "Registratie nieuwe gebruiker" en volg de instructies. U kunt zich registreren met uw gsm-nummer of e-mailadres. Als uw telefoon de verificatiecode niet ontvangt, gebruikt u uw e-mailadres om u te registreren.

**C.** . Voer na het voltooien van de registratie de gebruikers-ID en het wachtwoord in om in te loggen op de app.

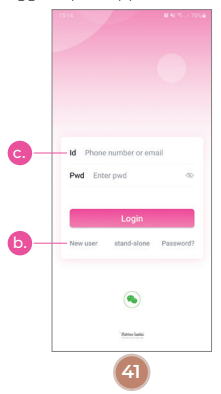

# 3. Productverbinding

**a.** Verbind je telefoon met je speeltje nadat je voor het eerst bent ingelogd.

**b.** Klik op "+" en de verbindingsscanlens verschijnt.

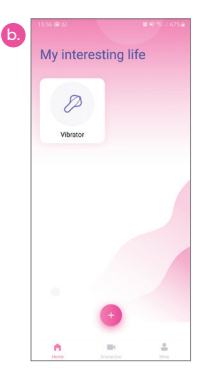

**C.** Scan QR-code van het apparaat. De scan is geslaagd wanneer het productpictogram wordt weergegeven op de APP.

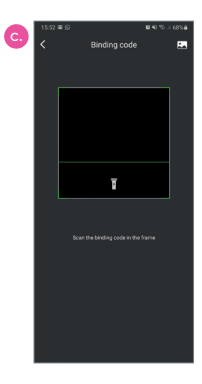

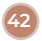

d. Als u meerdere producten heeft gekocht, herhaalt u stap "b" en "c" voor elk product dat u wilt aansluiten.

e. Druk een paar seconden op het weergegeven productpictogram als u de productnaam wilt verwijderen of wijzigen.

f. Nadat het apparaat is verwijderd, scant u de QR-code opnieuw om deze te herstellen.

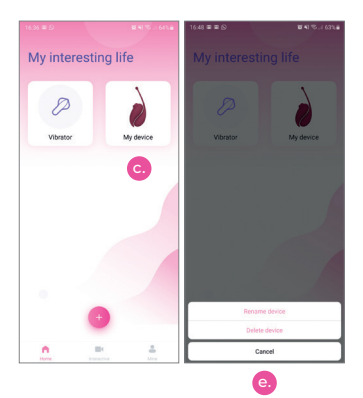

#### 4. Gebruiksmodi

klik op het productpictogram om het scherm met de beschikbare modi te bekijken. U kunt door de volgende opties bladeren:

a. Solitaire modus: klik op het pictogram op de APP om de gewenste vibratiernodus te kiezen, het pictogram knippert dienovereenkomstig. Klik nogmaals op het pictogram om de huidige vibratiernodus te stoppen en naar de stand-bystatus te gaan, op dit moment stopt het pictogram met knipperen.

b. Muziekmodus: klik op de "Music" -modus of schuif door de interface van de APP om de muziekmodus te openen. De APP zoekt automatisch naar de muziekspeler op de mobiele telefoon. Als u op een muziekspeler klikt, trilt het apparaat als de muziek verandert. Als u de muziekmodus wilt stoppen, klikt of schuift u naar een andere interface.

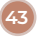

Opmerking: als het volume van de muziek te laag is, kan het apparaat mogelijk niet trillen.

C. Schudmodus: Klik op de "Shake" -nodus of schulf door de interface van de APP om de schudmodus te openen. Schud uw mobiele telefoon en het apparaat trilt volgens het schudritme en de amplitude van uw telefoon.

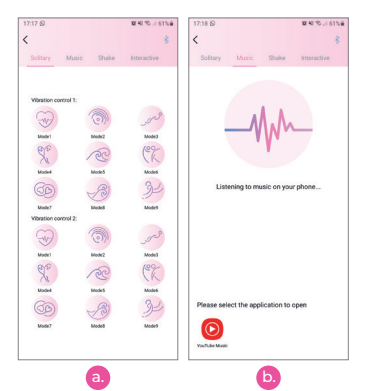

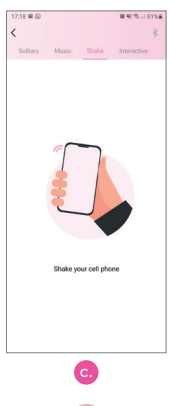

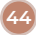

# d. Interactieve modus:

i. Tik op de interactieve modus of schuif naar de interactieve modusinterface.

ii. U kunt ook rechtstreeks toegang krijgen tot de interactieve modus door op de interactieve knop op de APP-startpagina te klikken.

iii. Vrienden toevoegen:

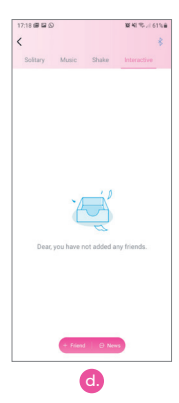

 Klik in de vriendeninterface op de knop "+ friend" onderaan en het zoekvak voor vrienden wordt weergegeven.

 Zoek naar geregistreerde gebruikers op geslacht, leeftijd, ID-nummer, bijnaam, mobiel telefoonnummer of e-mailadres.

 Klik op de "adding" knop aan de rechterkant van de weergegeven zoekresultaten en het systeem zal een automatisch verzoek naar de gebruiker sturen.

4. Ga naar het berichtencentrum om de status van uw verzoeken te bekijken, berichten van andere gebruikers te controleren (ongelezen berichten zijn gemarkeerd met een rode stip) en om verzoeken van andere vrienden te accepteren ofte weigeren.

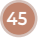

 Nadat een vriend succesvol is toegevoegd, drukt u een paar seconden op het vriend-pictogram om commentaar te geven, te verwijderen, een black-out te maken of te rapporteren.

6. Klik op het pictogram van de vriend waarmee u wilt communiceren en het systeem zal een interactieve uitnodiging versturen. Als de andere persoon uw uitnodiging accepteert, wordt de interactieve verbinding tot stand gebracht

Opmerking: als de andere partij niet is verbonden met het speelgoed, heb je geen toegang tot de interactieve optie. U zult de knop "bediening" pas zien als de andere partij zijn speeltje heeft aangesloten. De verbindingsknop op deze interface is het Bluetooth-pictogram in de rechterbovenhoek.

 Wanneer de verbinding is voltooid, is de video standaard uitgeschakeld. U kunt deze functie inschakelen door een uitnodiging naar uw vriend te sturen.

**Opmerking:** de bedieningsknop is bedoeld om het product van uw vriend te bedienen, niet het uwe.

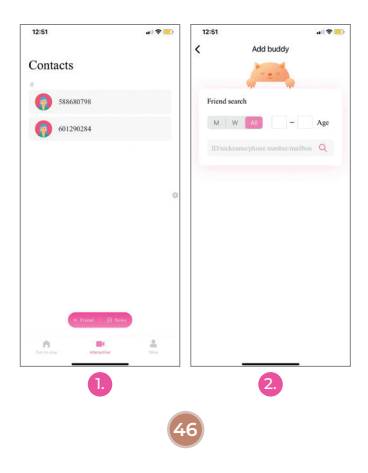

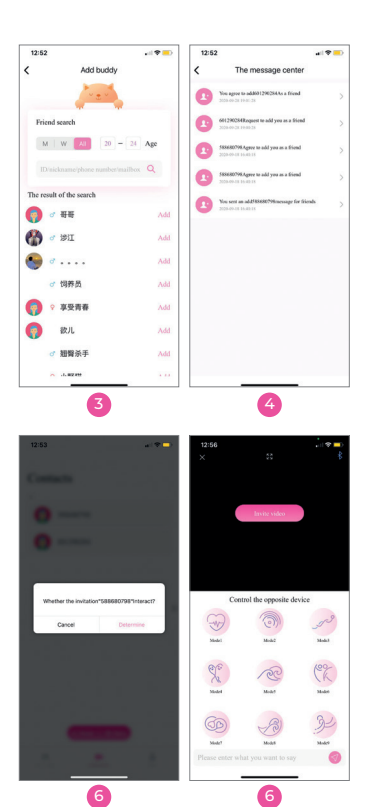

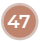

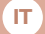

### **ISTRUZIONI DELL'APP:**

Scarica e installa la App
"Ad Love" App

Cerca "Ad Love" direttamente nell'App Store / Google Play Store, scarica e installa l'applicazione sul tuo telefono.

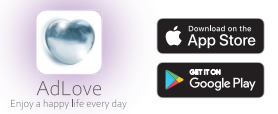

Registrazione e accesso

**a.** Fai partire l'applicazione "Ad Love" e registrati per il tuo primo accesso.

b. Fai clic su "Registrazione nuovo utente" e segui le istruzioni. Puoi registrarti utilizzando il tuo numero di cellulare o indirizzo email. Se il tuo telefono non riesce a ricevere il codice di verifica, usa la tua email per registrarti.

C. Dopo aver terminato la registrazione, inserisci l'ID utente e la password per accedere all'App.

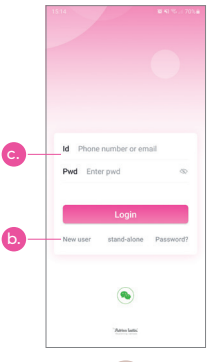

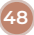

# 3. Collegamento del prodotto

a. Collega il telefono al giocattolo dopo aver effettuato l'accesso per la prima volta.

**b.** Fai clic sul simbolo "+" e apparirà la lente di scansione della connessione.

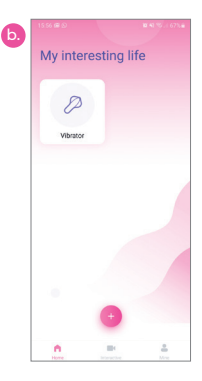

C. Scansiona il codice QR del dispositivo. La scansione ha esito positivo quando viene visualizzata l'icona del prodotto sull'APP.

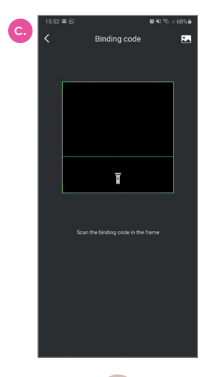

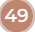

**d.** Se sono stati acquistati più prodotti, ripetere i passaggi "b" e "c" per ogni prodotto che si desidera collegare.

e. Premere l'icona del prodotto visualizzato per un paio di secondi se è necessario eliminare o modificare il nome del prodotto.

f. Dopo che il dispositivo è stato eliminato, scansiona nuovamente il codice QR per ripristinarlo.

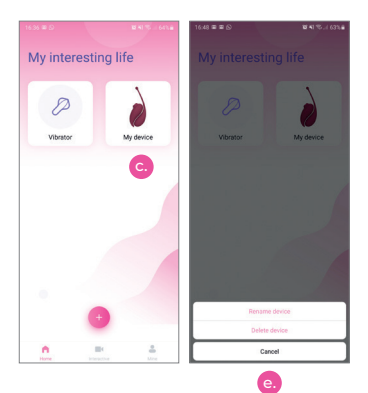

#### 4. Modi d'uso

Fare clic sull'icona del prodotto per visualizzare la schermata con le modalità disponibili. Puoi navigare tra le seguenti opzioni:

a. Modalità solitaria: fare clic sull'icona dell'APPLICAZIONE per scegliere la modalità di vibrazione desiderata, l'icona inizierá a lampeggerà. Fare nuovamente clic sull'icona per interrompere la modalità di vibrazione corrente e accedere allo stato di standby, a questo punto l'icona smetterà di lampeggiare

b. Modalità musica: fare clic sulla modalità "Musica" o scorrere l'interfaccia dell'APP per accedere alla modalità musica. L'APP cercherà automaticamente il lettore musicale nel telefono cellulare. Se fai clic su un lettore musicale, il dispositivo vibra quando la musica cambia. Se desideri interrompere la modalità musica, fai clic su o scorri su un'altra interfaccia.

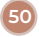

Attenzione: se il volume della musica è troppo basso, potrebbe non essere possibile far vibrare il dispositivo.

C. Modalità Shake: fare clic sulla modalità "Shake" o scorrere l'interfaccia dell'APP per accedere alla modalità Shake. Scuoti il tuo cellulare e il dispositivo vibrerà in base al ritmo e all'ampiezza del tuo telefono.

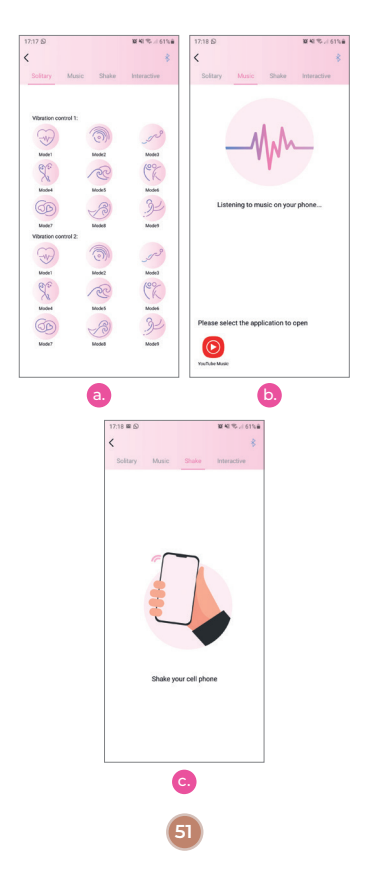

# d. Modalità interattiva:

 i. Toccare la modalità interattiva o scorrere all'interfaccia della modalità interattiva.

ii. Inoltre, puoi accedere direttamente alla modalità interattiva facendo clic sul pulsante interattivo nella home page dell'APP.

iii. Aggiungere amici

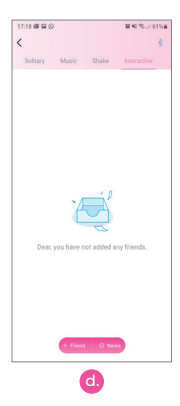

 Nell'interfaccia degli amici, fare clic sul pulsante "+ amico" in basso e verrà visualizzata la casella di ricerca degli amici

 Cerca gli utenti registrati per sesso, età, numero ID, nickname, numero di cellulare o indirizzo email.

 Fare clic sul pulsante "Aggiungi" a destra dei risultati di ricerca visualizzati e il sistema invierà una richiesta automatica all'utente.

4. Accedi al centro messaggi per visualizzare lo stato delle tue richieste, controllare i messaggi di altri utenti (i messaggi non letti sono contrassegnati da un punto rosso) e accettare o rifiutare le richieste di altri amici.

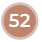

 Dopo che un amico è stato aggiunto con successo, premere l'icona dell'amico per un paio di secondi per commentarlo, eliminarlo, oscurarlo o segnalarlo.

6. Fare clic sull'icona dell'amico con cui si desidera interagire e il sistema invierà un invito interattivo. Se l'altra persona accetta il tuo invito, verrà stabilita la connessione interattiva.

Nota: se l'altra parte non è collegata al giocattolo, non avrai accesso all'opzione interattiva. Non vedrai il pulsante "controllo" finché l'altra parte non avrà collegato il suo giocattolo. Il pulsante di connessione su questa interfaccia è l'icona Bluetooth nell'angolo in alto a destra.

 Al termine della connessione, il video sarà disattivato per impostazione predefinita.
Puoi attivare questa funzione inviando un invito al tuo amico.

Nota: : il pulsante di controllo serve per controllare il prodotto dei tuoi amici, non il tuo.

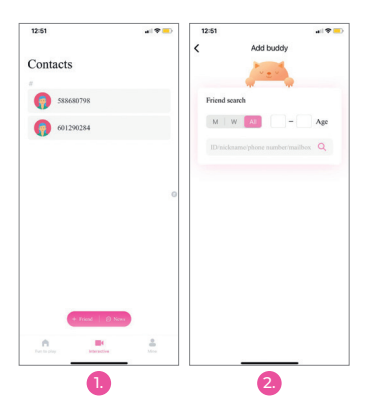

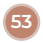

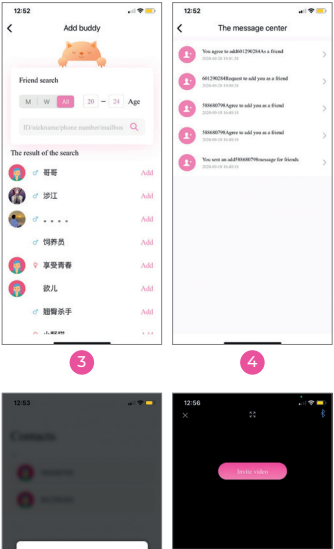

C

6

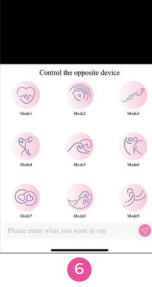

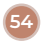

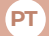

# INSTRUÇÕES COMPLEMENTARES:

## 1. Baixe e instale o "Ad Love" App

Pesquise por "Ad Love" diretamente na App Store / Google Play Store, baixe e instale o aplicativo em seu telefone.

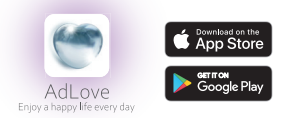

2. Registro e login

a. Execute "Ad Love" e registre-se para seu primeiro login.

b. Clique em "Novo Registro de Usuário" e siga as instruções. Vocé pode se registrar usando seu número de celular ou endereço de e-mail. Se o seu telefone não receber o código de verificação, use seu e-mail para se registrar.

C. Após concluir o registro, digite o ID do usuário e a senha para fazer login no aplicativo.

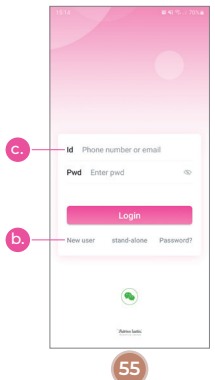

# 3. Conexão

a. Conecte seu telefone ao seu brinquedo após fazer o login pela primeira vez.

b. Clique em "+" e o código de conexão aparecerá.

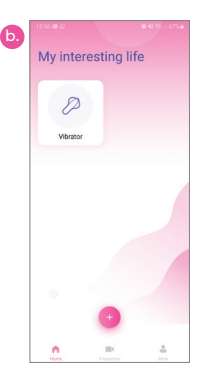

C. Digitalize o código QR do dispositivo. A verificação é bem-sucedida quando o ícone do produto aparece exibido no APP.

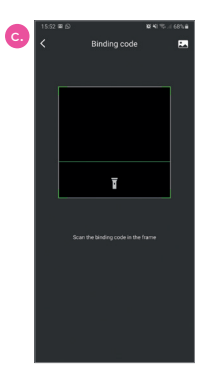

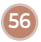

d. Se você comprou vários produtos, repita as etapas "b" e "c" para cada produto que deseja conectar.

e. Pressione o ícone do produto exibido por alguns segundos se precisar excluir ou modificar o nome do produto.

 f. Depois que o dispositivo for excluído, leia o código QR novamente para restaurá-lo.

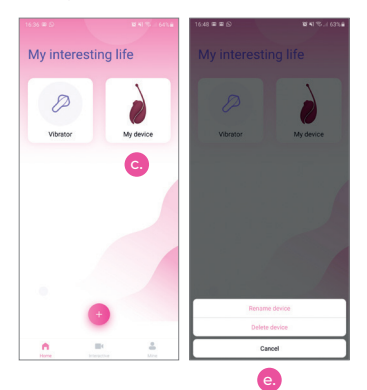

#### 4. Modo de Uso

Clique no ícone do produto para visualizar a tela com os modos disponíveis. Você pode navegar pelas seguintes opções:

a. Modo solitário: Clique no (cone no aplicativo para escolher o modo de vibração desejado, o (cone pisca de acordo. Clique no (cone novamente para parar o modo de vibração atual e entrar no estado de espera; o (cone irá parar de piscar.

b. Modo de música: Clique no modo "Música" ou deslize pela interface do APP para entra no modo de música. O APP irá procurar automaticamente o reprodutor de música no celular. Se você clicar em um reprodutor de música para reproduzir música, o dispositivo vibrará conforme a música muda. Se você quiser parar o modo de música, clique ou deslize para outra interface.

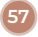

**Nota:** Se o volume da música estiver muito baixo, pode não ser capaz de fazer o dispositivo vibrar.

C. Modo de agitação: Clique no modo "Balançar" ou deslize pela interface do APP para entrar no modo balanço. Balance seu celular e o dispositivo vibrará de acordo com o ritmo e amplitude dos movimentos do seu telefone.

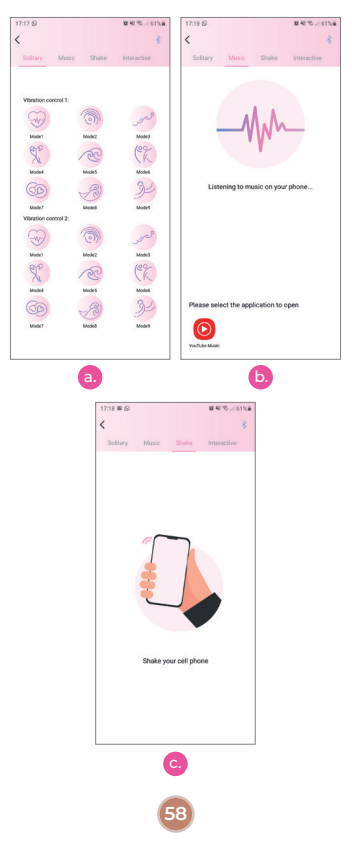

# d. Modo interativo:

i. Toque no modo interativo ou deslize para a interface do modo interativo.

ii. Além disso, acesse diretamente o modo interativo clicando no botão interativo na página inicial do aplicativo.

iii. Adicionar amigos

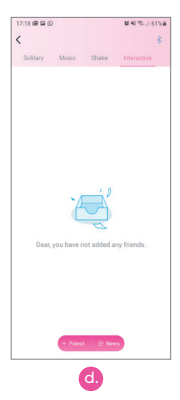

 Na interface do amigo, clique no botão "+ amigo" na parte inferior e a caixa de pesquisa de amigos aparecerá

 Procure por usuários registrados por sexo, idade, número de identificação, apelido, número de telefone celular ou endereço de e-mail.

 Clique no botão "adicionar" à direita dos resultados da pesquisa exibidos e o sistema enviará uma solicitação automática ao usuário.

4. Entre na central de mensagens para ver o status de suas solicitações, verificar mensagens de outros usuários (as mensagens não lidas são marcadas com um ponto vermelho) e concordar ou rejeitar solicitações de outros amigos.

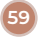

 Depois que um amigo for adicionado com sucesso, pressione o ícone do amigo por alguns segundos para comentar, excluir, ocultar ou denunciá-lo.

6. Clique no ícone do amigo com quem deseja interagir e o sistema enviará um convite interativo. Se a outra pessoa aceitar o seu convite, a conexão interativa será feita.

Nota: Se a outra parte não estiver conectada ao brinquedo, você não terá acesso à opção interativa. Você não verá o botão "controlar" ligado até que a outra parte tenha seu brinquedo conectado. O botão de conexão nesta interface é o ícone Bluetooth no canto superior direito.

 Quando a conexão for concluída, o vídeo será desativado por padrão. Você pode ativar essa função enviando um convite para seu amigo.

Nota: O botão de controle serve para controlar o produto de seus amigos, não o seu.

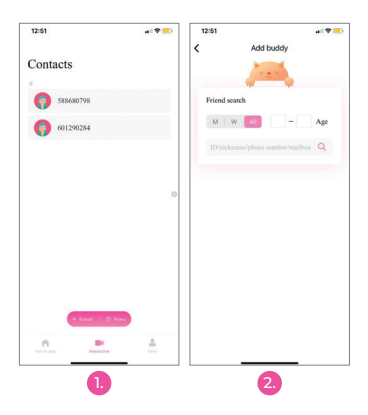

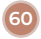

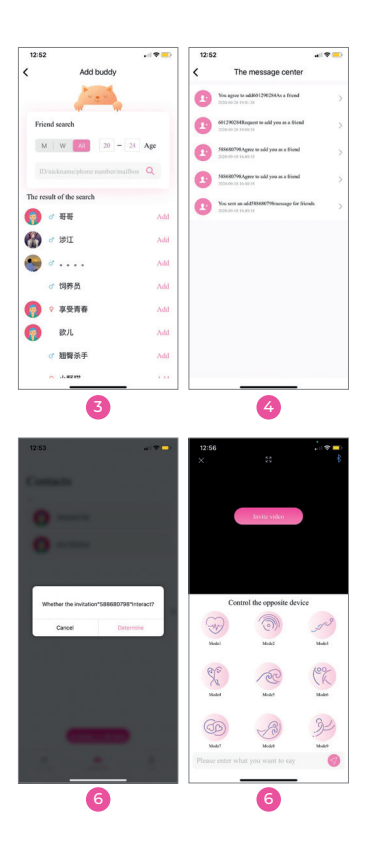

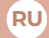

## инструкции:

Скачивание и установка
"Ad Love" App

Найдите "Ad Love" прямо в App Store / Google Play Store, загрузите и установите приложение на свой телефон.

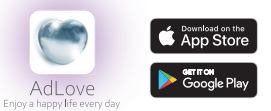

Регистрация и авторизация

a. Запустите «Ad Love» и зарегистрируйтесь для первого входа в систему.

b. Нажмите «Регистрация нового пользователя» и следуйте инструкциям. Вы можете зарегистрироваться, используя свой номер мобильного телефона или адрес электронной почты. Если ваш телефон не получает код подтверждения, используйте свою электронную почту для регистрации.

с. После завершения регистрации введите идентификатор пользователя и пароль для входа в приложение.

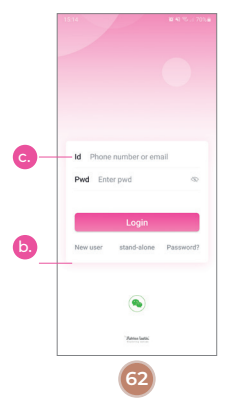

#### 3. Подключение продукта

 подключите телефон к игрушке после первого входа в систему.

b. Нажмите «+», и появится линза сканирования соединения.

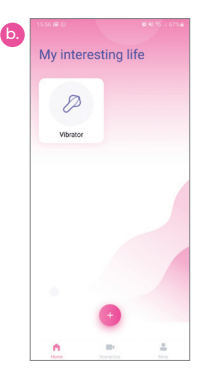

с. Отсканируйте QR-код устройства. Сканирование прошло успешно, когда в приложении отображается значок продукта.

1

| c. | 15:52<br>< | ∎ © | Bindin | ) code | 841%. | 1 68% A |
|----|------------|-----|--------|--------|-------|---------|
|    |            |     |        |        |       |         |
|    |            |     |        |        |       |         |
|    |            |     |        |        |       |         |
|    |            |     |        |        |       |         |
|    |            |     |        |        |       |         |
|    |            |     |        |        |       |         |

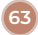

d. Если вы приобрели несколько продуктов, повторите шаги «b» и «c» для каждого продукта, который вы хотите подключить.

е. Нажмите на отображаемый значок продукта на пару секунд, если вам нужно удалить или изменить название продукта.

 f. После удаления устройства отсканируйте QR-код еще раз, чтобы восстановить его.

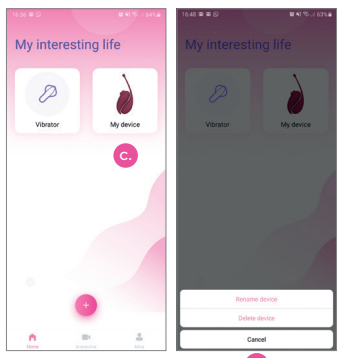

#### 4. Режимы использования

Щелкните значок продукта, чтобы просмотреть экран с доступными режимами. Вы можете просмотреть следующие варианты:

а. Одиночный режим: целкните значок в приложении, чтобы выбрать желаемый режим вибрации, значок будет соответственно мигать. Щелкните значок еще раз, чтобы остановить текущий режим вибрации и перейти в режим ожидания, значок перестанет мигать.

b. Музыкальный режим: нажмите «Музыка» или проведите пальцем по интерфейсу приложения, чтобы войти в музыкальный режим. Приложение автоматически выполнит поиск музыкального плеера в мобильном телефоне. Если вы нажмете на музыкальный проигрыватель для воспроизведения музыки, устройство будет вибрировать при смене музыки. Если вы хотите остановить музыкальный режим, щелкните или перейдите в другой интерфейс.

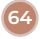

**Примечание.** Если громкость музыки слишком низкая, возможно, устройство не будет вибрировать.

с. Режим встряхивания: нажмите на режим «Встряхивание» или проведите через интерфейс приложения, чтобы войти в режим встряхивания. Встряхните мобильный телефон, и устройство начнет вибрировать в соответствии с ритмом и амплитудой сотрясения вашего телефона.

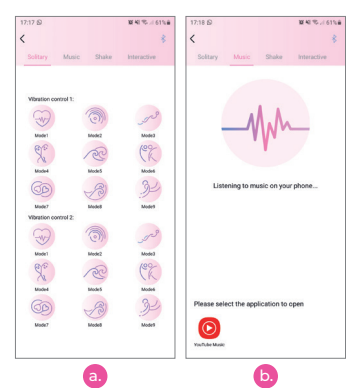

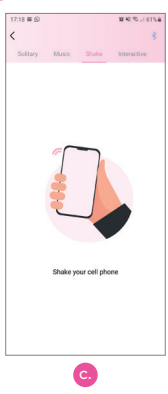

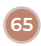

#### d. Интерактивный режим:

 Коснитесь интерактивного режима или перейдите к интерфейсу интерактивного режима.

іі. Кроме того, вы можете напрямую перейти в интерактивный режим, нажав интерактивную кнопку на главной странице приложения.

ііі. Добавить друзей.

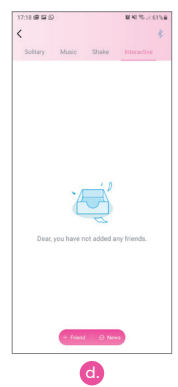

 В интерфейсе друзей нажмите кнопку «+ друг» внизу, и появится окно поиска друзей.

 Поиск зарегистрированных пользователей по полу, возрасту, идентификационному номеру, нику, номеру мобильного телефона или адресу электронной почты.

 Нажмите кнопку «добавить» справа от отображаемых результатов поиска, и система отправит пользователю автоматический запрос.

4. Войдите в центр сообщений, чтобы просемотреть статус ваших запросов, проверить сообщения от других пользователей (непрочитанные сообщения отмечены красной точкой), а также принять или отклонить запросы других друзей.

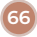

 После успешного добавления друга нажмите на значок друга на пару секунд, чтобы прокомментировать, удалить, затемнить или сообщить о нем.

 Щелкните значок друга, с которым хотите пообщаться, и система отправит интерактивное приглашение. Если другой человек примет ваше приглашение, будет установлено интерактивное соединение.

Примечание: если другой абонент не подключен к игрушке, у вас не будет доступа к интерактивной опции. Вы не увидите кнопку «управление», пока другая сторона не подключит свою игрушку. Кнопка подключения на этом интерфейсе это значок Bluetooth в правом верхнем углу.

 По завершении подключения видео будет отключено по умолчанию. Вы можете включить эту функцию, отправив приглашение своему другу.

Примечание: Кнопка управления предназначена для управления продуктом ваших друзей, а не вашим собственным.

| 12:51                  | a( 🕈 😐 )                                                                                                    | 12:51             | al 🕈 📒           |
|------------------------|----------------------------------------------------------------------------------------------------|-------------------|------------------|
|                        |                                                                                                    | < Add             | buddy            |
| Contacts               |                                                                                                    | 2                 |                  |
| i                      |                                                                                                    | -                 |                  |
| 588680798              |                                                                                                    | Friend search     |                  |
| 601290284              |                                                                                                    | M W AI            | - Age            |
|                        |                                                                                                    | ID/nickname/phone | number/mailbox Q |
|                        |                                                                                                    |                   |                  |
|                        |                                                                                                    |                   |                  |
|                        | 0                                                                                                    |                   |                  |
|                        |                                                                                                    |                   |                  |
|                        |                                                                                                    |                   |                  |
|                        |                                                                                                    |                   |                  |
|                        |                                                                                                    |                   |                  |
|                        |                                                                                                    |                   |                  |
| + root   O No          |                                                                                                    |                   |                  |
|                        |                                                                                                    |                   |                  |
| Protection Interaction | All and a second second |                   |                  |

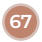

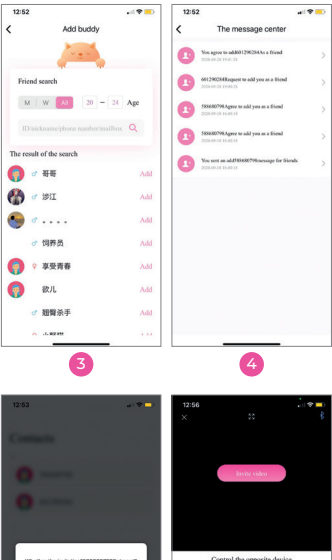

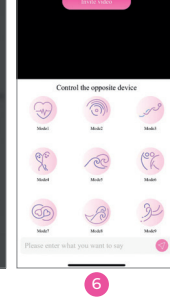

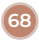

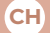

APP使用说明:

1. 下载安装"Ad Love"软件

扫描二维码,并根据提示下载安装APP。或直接 在APP Store或者Google Play Store搜索"Ad Love"下载安装。

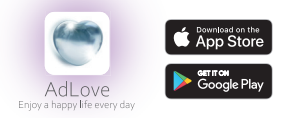

2. 注册及登录

a. 客户首次登录需要注册。

b. 点击"新用户注册"、用手机号码或邮箱完成注册。如手机无法接收到验证码、请使用邮箱进行尝试。

C. 注册完成后,输入账号和密码登录APP。

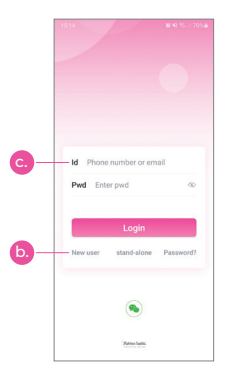

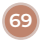

## 3. 设备绑定

a. 客户首次登陆后需绑定设备。

D. 点击"+",选择产品类型,出现设备绑定扫描框。

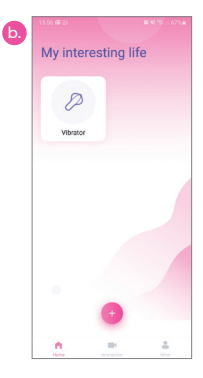

C. 扫描产品设备识别码·扫描成功后APP上会显示产品图标。

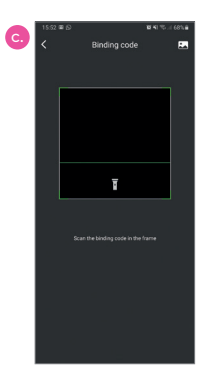

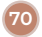

d. 如客户购买了几款产品,请重复以上2-3步骤
完成其他产品的绑定。

e.长按设备图标·可以对设备进行删除和设备名称的修改。

f. 设备删除后,如客户想恢复则需重新扫描设备 绑定码。

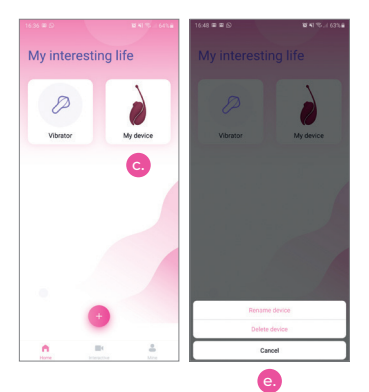

### 4. 模式

点击产品图标查看可用模式界面。可以选择以下 模式:

a. 经典模式:点击APP上九宫格中的任意图标. 设备会启动对应的震动频率。同时APP上的图标 会闪动,再次点击这个图标.设备会停止震动进 人待机状态.APP图标也停止闪动。

b. 音乐模式:点击音乐模式或滑动APP的操作界面。可以进入音乐模式。APP会自动搜索手机内的音乐播放器,随便点击一个音乐播放器播放音乐。则设备会随音乐的变化而震动。如果想停止音乐模式则点击或滑动到其他操控界面。

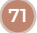

**注意**:如果音乐音量过低,可能无法使设备震动。

C. 摇一摇模式:点击摇一摇模式或滑动APP的操作界面,可以进入摇一摇模式,设备会根据您手机的晃动节奏及幅度震动。

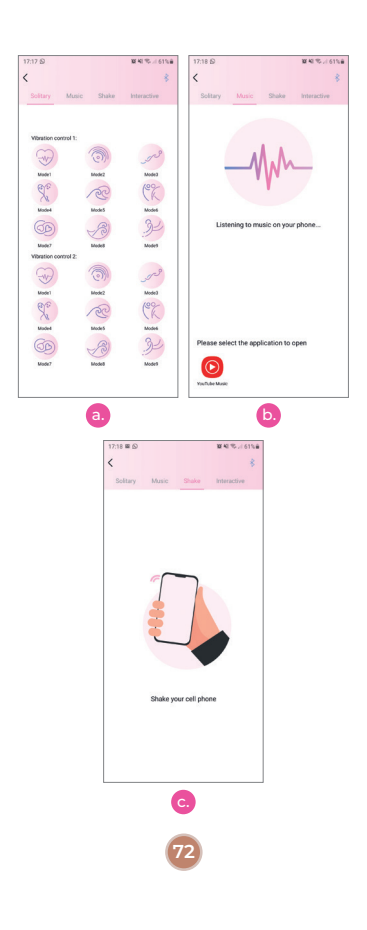
d. 互动模式:

i. 点击互动模式或滑动APP的操作界面·可以进 入互动模式的好友界面。

ii. 点击APP主页上的互动按钮也可以进入互动模式的好友界面。

iii. 添加好友。

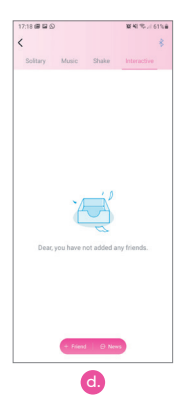

1. 好友界面点击底部的好友按键"+ friend"会出现 好友搜索框。

 好友搜索可以按性别和年龄搜索出对应的注册 用户,另外还可以通过ID号,昵称,手机号,邮 箱进行精确搜索。

 按搜索结果名字右侧的 "Add" 按钮 · 系统会自 动发送好友申请。

4. 对方收到好友申请的消息后,点击消息按钮进 入消息中心查看消息(带红点的是未读消息), 同意或拒绝对方的好友申请,如果同意则互加好 友成功。

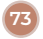

5. 好友添加成功后,长按好友图标可以备注,删除,拉黑,举报该好友。

6. 点击想进行互动的好友图标,系统会发起互动邀请,对方如果接受您的邀请,则互动连接成功。

注意:如果对方没有连接玩具,此时您的互动界 面是没有操控按钮的。必须对方连接上玩具,您 的互动界面才有操控按钮。这个界面的设备连接 按钮是右上角的蓝牙图标。

 互动连接成功后、视频默认是未开启状态、你 必须先邀请对方视频并且对方同意开启视频功能 才会打开双方的视频

注意: 互动时,操控按钮是控制对方的设备,不 能控制自己的设备。

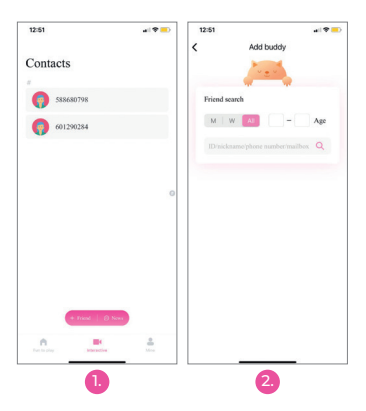

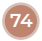

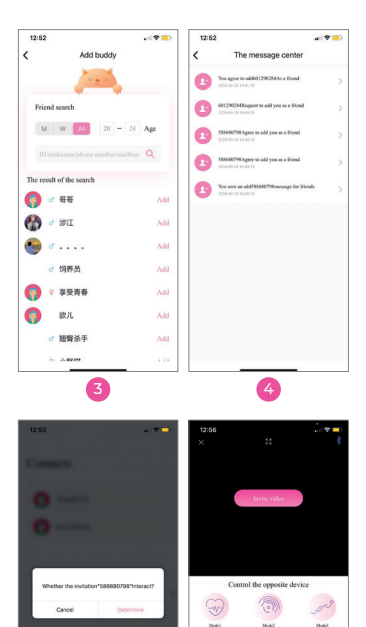

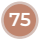

Z